# 2015

**Texas Tech** 

Figueroa, Tony

## [CHAMP KEYWORDS MANUAL]

## **Table of Contents**

| I.   | Create a Course            | 2  |
|------|----------------------------|----|
| Π.   | Course Offerings           | 4  |
|      | Create a course offering   | 4  |
|      | Edit a Course offering     | 5  |
|      | Delete a course offering   | 5  |
| III. | Directors                  | 6  |
| IV.  | Coordinators               | 9  |
| V.   | Institutional Objectives   | 10 |
| VI.  | Courses - List Page        | 13 |
|      | How edit or view a course: | 14 |
|      | How to delete a course     | 16 |

## I. Create a Course

The following will assist the end user in creating a Course.

A. Begin creating a course by clicking on "Create" on the left side menu.

| ← Courses     Create | Announcements |
|----------------------|---------------|
| List Keywords        |               |
| Objectives           |               |
| Calendar             |               |
| Dual Calendar        |               |

B. Select the required fields coded in red to continue with the creation. By default, Academic Year is preselected to the current year. If necessary, click on the Academic Year dropdown to select other years.

| Create Course         |                                             |                |                        |               |                |
|-----------------------|---------------------------------------------|----------------|------------------------|---------------|----------------|
| Courses               |                                             |                |                        |               | Draft Unlocked |
| Course                |                                             |                |                        |               |                |
| Course Type           | Select Course Type                          | Course Title   |                        |               |                |
| Academic Year         | 2014-2015                                   | Class Of       | Select Graduating Year | •             |                |
| Start Date            |                                             | End Date       |                        |               |                |
| Student Level         | Select Student Level                        | Credit Hours   |                        |               |                |
| Registrar's Course ID |                                             | Abbreviation ( |                        |               |                |
| Course Relation       | No Relation 🗹                               |                | Parent                 | Child 🗆       |                |
|                       |                                             |                | Track                  | Requires CP 🗆 |                |
| Description           | <u>ــــــــــــــــــــــــــــــــــــ</u> | Notes          |                        | <u>۸</u>      |                |
| viewable by Students  |                                             |                |                        |               |                |
|                       |                                             |                |                        |               |                |
|                       |                                             |                |                        |               |                |
|                       |                                             |                |                        |               |                |
|                       | +                                           |                |                        |               |                |
|                       |                                             |                |                        | Court         |                |
|                       |                                             |                |                        | Save          | ,              |

1. If "Save" is clicked on before making any selections, the following message will display. Click Ok to close window and begin filling in the required fields.

| Required Fields Missing                                                                                 | ×                                                 |
|----------------------------------------------------------------------------------------------------|---------------------------------------------------|
| 9 Required Fields missing.<br>[courseType] [courseTitle] [classYear] [startDate] [end[<br>[description] | Date] [studentLevel] [creditHours] [abbreviation] |
|                                                                                                    | Ok                                                |

- 2. When all the fields are filled, click "Save" and a confirmation message will appear that the Course information entered was successfully saved. Consider the following when filling out the fields.
  - a. Leave Academic Year as is (current).
  - b. Select a Start Date and End Date within the Academic Year. Otherwise, a Warning will be displayed indicating the date is out of range.
  - c. Credit Hours must have a value between 0-99.
  - d. Leave Registrar's Course ID as is (Blank).
  - e. Abbreviation must be four characters long.

| Create Course                       |                                                 |                                 |               | Draft Liplackad |
|-------------------------------------|-------------------------------------------------|---------------------------------|---------------|-----------------|
| Course                              |                                                 |                                 |               |                 |
| Course Type                         | Required Course                                 | Course Title Practice Course 12 | 34            |                 |
| Academic Year                       | 2014-2015                                       | Class Of 2018                   | •             |                 |
| Start Date                          | 12/17/2014                                      | End Date                        | 12/31/2014    |                 |
| Student Level                       | 1                                               | Credit Hours                    | 3             |                 |
| Registrar's Course ID               |                                                 | Abbreviation PRCO               |               |                 |
| Course Relation                     | No Relation 🔽                                   | Parent 🗆                        | Child         |                 |
|                                     |                                                 | Track 🗆                         | Requires CP 🗌 |                 |
| Description<br>Viewable by Students | This is a description for Practice Course 1234. | Notes                           | Save          |                 |
|                                     | Course succesfully                              | y saved                         | 8             |                 |

## II. Course Offerings

The offering section (picture CF1), allows adding, editing and viewing of course offerings with in the course creation module. If necessary expand the section with the maximize button **section** to access its features.

Fields and buttons in the offering section:

- 1. Offering Name: Field in which the name of the course offering is entered.
- Start date: Field in which the initiating date of the course offering is set.
   Note: The value of this filed must be between the start and end date of the course.
- 3. End date: Field in which the finalized date of the course offering is set. Note: The value of this filed must be between the start and end date of the course.
- 4. Save button: Adds a new course offering after entering the Offering Name, Start date and End date fields.
- 5. Cancel button: Clears the contents of the Offering Name, Start Date and End Date fields.
- 6. Offering table: Displays the ID, Name, Start Date and End Date of a course offering. Also permits the deletion
  - 💳 and edit 🧪 of an offering.
- 7. Edit button: Allows editing of an offering.
- 8. Deletes an offering: Removes specific offerings from the table.

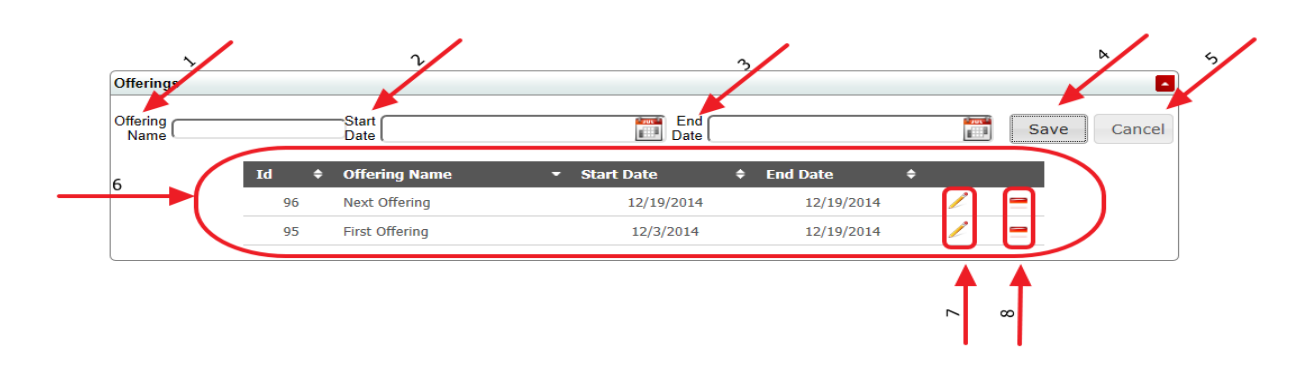

Picture CF1

#### **Create a course offering**

Fill the Offering Name, Start Date and End Date Fields. Make sure the start and end dates are in within range of the course dates. Next, press the Save button.

| Offerings<br>Offering Offering |      | Start 08/04/2014 | End 12/1:<br>Date 12/1: | 9/2014     |   | Save | Cancel |
|--------------------------------|------|------------------|-------------------------|------------|---|------|--------|
|                                | Id 🕈 | Offering Name    | ▼ Start Date 🔶          | End Date   | ¢ |      |        |
|                                | 96   | Next Offering    | 12/19/2014              | 12/19/2014 | 1 | -    |        |
|                                | 95   | First Offering   | 12/3/2014               | 12/19/2014 | 1 | -    |        |

#### **Edit a Course offering**

1. To edit an offering, click on the corresponding editing button 🦯 of the offering. In this case, number 97.

| Offerings        |    |    |                |                                            |            |   |      |
|------------------|----|----|----------------|--------------------------------------------|------------|---|------|
| Offering<br>Name |    |    | Start Date     | End Date                                   |            |   | Save |
|                  | Id |    | Offering Name  | <ul><li>\$ Start Date</li><li>\$</li></ul> | End Date   | ÷ |      |
|                  |    | 95 | First Offering | 12/3/2014                                  | 12/19/2014 | 1 | -    |
|                  |    | 96 | Next Offering  | 12/19/2014                                 | 12/19/2014 | 1 | -    |
|                  |    | 97 | Offering       | 12/18/2014                                 | 12/19/2014 | 1 |      |
|                  |    |    |                |                                            |            |   |      |

a. At this point Offering Name, Start Date and End Date fields are populated and ready for editing. After the fields are edited press Save.

| Offerings        |    |    |   |                  |   |                 |            |            |     |   |      |
|------------------|----|----|---|------------------|---|-----------------|------------|------------|-----|---|------|
| Offering<br>Name |    |    |   | Start 12/18/2014 |   | End (<br>Date ( | 12/19/2014 |            | i i |   | Save |
|                  | Id |    | ¢ | Offering Name    | ¢ | Start Date      | ¢          | End Date   | ¢   |   |      |
|                  |    | 95 |   | First Offering   |   | 12/3/2014       |            | 12/19/2014 |     | 1 | -    |
|                  |    | 96 |   | Next Offering    |   | 12/19/2014      |            | 12/19/2014 |     | 1 | -    |
|                  |    | 97 |   | Offering         |   | 12/18/2014      |            | 12/19/2014 |     | 1 | -    |
|                  |    |    |   |                  |   |                 |            |            |     |   |      |

#### **Delete a course offering**

1. To remove a course offering, click on the corresponding delete button = . In this case offering number 96 will be removed.

|    |    | Start<br>Date           | End Date                        |                                                                                                    |                                                                                                    | Save                                                                                                    | Cancel                                                                                                    |
|----|----|-------------------------|---------------------------------|----------------------------------------------------------------------------------------------------|----------------------------------------------------------------------------------------------------|----------------------------------------------------------------------------------------------------|----------------------------------------------------------------------------------------------------|
| Id | ¢  | Offering Name           | \$ Start Date                   | End Date                                                                                                    | ¢                                                                                                    |                                                                                                    | /                                                                                                    |
|    | 95 | First Offering          | 12/3/2014                       | 12/19/2014                                                                                                    | 1                                                                                                    | -                                                                                                    |                                                                                                    |
| 1  | 96 | Next Offering           | 12/19/2014                      | 12/19/2014                                                                                                    | 1                                                                                                    |                                                                                                    |                                                                                                    |
|    | 07 | Offering                | 12/18/2014                      | 12/19/2014                                                                                                    | /                                                                                                    | ~                                                                                                    |                                                                                                    |
|    | Id | <b>Id</b> ♦<br>95<br>96 | Start         Date           Id | Start         End           Date         Pate           Id         • Offering Name         • Start Date           95         First Offering         12/3/2014           96         Next Offering         12/19/2014           97         Offering         12/18/2014 | Start         End<br>Date           Id         • Offering Name         • Start Date         • End Date           95         First Offering         12/3/2014         12/19/2014           96         Next Offering         12/19/2014         12/19/2014           97         Offering         12/18/2014         12/19/2014 | Start         End         End         End           Id         • Offering Name         • Start Date         • End Date         •           95         First Offering         12/3/2014         12/19/2014         /           96         Next Offering         12/19/2014         12/19/2014         /           97         Offering         12/18/2014         12/19/2014         / | Start         End         End         Save           Id         • Offering Name         • Start Date         •           95         First Offering         12/3/2014         12/19/2014         -           96         Next Offering         12/19/2014         12/19/2014         -           97         Offering         12/18/2014         12/19/2014         - |

a. A message will appear "Are you sure you want to delete this offering?" press Ok to confirm the deletion of the offering.

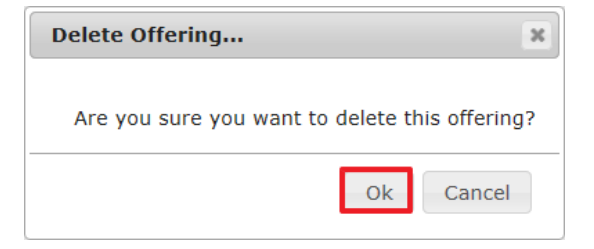

### **III. Directors**

In this section the end user will be able to select the Directors and Co-directors. In the example below a Director and Co-director has already been assigned. It is simple to add or remove them. Just click, hold, drag and drop.

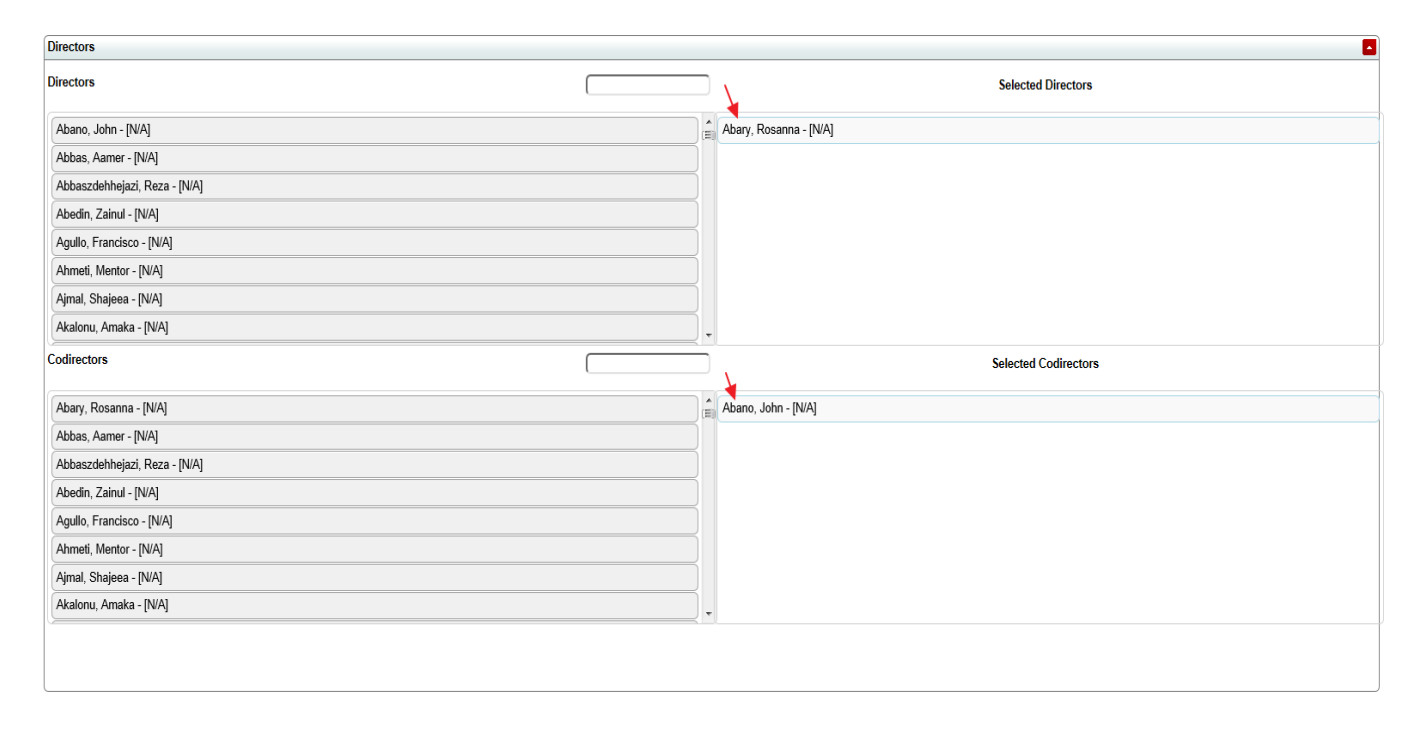

As shown below, the Director has been removed and notification of it being deleted is shown on the top of the screen. When dragged back to the Directors list it will be populated there.

| l                             |     | *                   |                      | Deleted successfully. |
|-------------------------------|-----|---------------------|----------------------|-----------------------|
| Offerings                     |     |                     |                      |                       |
| Directors                     |     |                     |                      |                       |
| Directors                     |     |                     | Selected Directors   |                       |
| Abano, John - [N/A]           | (E) |                     |                      |                       |
| Abary, Rosanna - [N/A         |     |                     |                      |                       |
| Abbas, Aamer - [N/A]          |     |                     |                      |                       |
| Abbaszdehhejazi, Reza - [N/A] |     |                     |                      |                       |
| Abedin, Zainul - [N/A]        |     |                     |                      |                       |
| Agullo, Francisco - [N/A]     |     |                     |                      |                       |
| Ahmeti, Mentor - [N/A]        |     |                     |                      |                       |
| Ajmal, Shajeea - [N/A]        |     |                     |                      |                       |
| Codirectors                   |     |                     | Selected Codirectors | ľ.                    |
| Abary, Rosanna - [N/A]        | Ê   | Abano, John - [N/A] |                      |                       |
| Abbas, Aamer - [N/A]          |     |                     |                      |                       |
| Abbaszdehhejazi, Reza - [N/A] |     |                     |                      |                       |
| Abedin, Zainul - [N/A]        |     |                     |                      |                       |
| Agullo, Francisco - [N/A]     |     |                     |                      |                       |
| Ahmeti, Mentor - [N/A]        |     |                     |                      |                       |
| Ajmal, Shajeea - [N/A]        |     |                     |                      |                       |
| Akalonu, Amaka - [N/A]        |     |                     |                      |                       |
|                               |     |                     |                      |                       |
|                               |     |                     |                      |                       |

The image below demonstrates the ability to remove and add at the same time. In this case the Co-director was removed and Director was added. A notification will confirm the request.

| Offerings                     |   |                      |                      |                       |     |
|-------------------------------|---|----------------------|----------------------|-----------------------|-----|
| Directors                     |   |                      |                      | Saved successfully.   |     |
| Directors                     |   |                      | Selected Directors   |                       |     |
| Abano, John - [N/A]           |   | Abbas, Aamer - [N/A] |                      |                       | ۲   |
| Abary, Rosanna - [N/A]        |   |                      |                      | Oeleted successfully. |     |
| Abbaszdehhejazi, Reza - [N/A] |   |                      |                      |                       |     |
| Abedin, Zainul - [N/A]        |   |                      |                      |                       |     |
| Agullo, Francisco - [N/A]     |   |                      |                      |                       |     |
| Ahmeti, Mentor - [N/A]        |   |                      |                      |                       |     |
| Ajmal, Shajeea - [N/A]        |   |                      |                      |                       |     |
| Akalonu, Amaka - [N/A]        | 1 | -                    |                      |                       |     |
| Codirectors                   |   |                      | Selected Codirectors | 5                     |     |
| Abano, John - [N/A]           |   |                      |                      |                       |     |
| Abary, Rosanna - [N/A]        |   |                      |                      |                       |     |
| Abbas, Aamer - [N/A]          |   |                      |                      |                       |     |
| Abbaszdehhejazi, Reza - [N/A] |   |                      |                      |                       |     |
| Abedin, Zainul - [N/A]        |   |                      |                      |                       |     |
| Agullo, Francisco - [N/A]     |   |                      |                      |                       |     |
| Ahmeti, Mentor - [N/A]        |   |                      |                      |                       |     |
| Ajmal, Shajeea - [N/A]        |   |                      |                      |                       |     |
|                               |   |                      |                      |                       | - ľ |
|                               |   |                      |                      |                       |     |
|                               |   |                      |                      |                       |     |

It is important to note that only one role can be assigned per person. It's not allowed to have the same person be Director and Co-director. The error shown below will display if this is attempted.

| irectors                      |                                       |                    | Selected Directors   |
|-------------------------------|---------------------------------------|--------------------|----------------------|
| Abano, John - [N/A]           |                                       | Abbas, Aamer       | - [N/A]              |
| Abary, Rosanna - [N/A]        |                                       |                    |                      |
| Abbaszdehhejazi, Reza - [N/A] |                                       |                    |                      |
| Abedin, Zainul - [N/A]        |                                       |                    |                      |
| Agullo, Francisco - [N/A]     |                                       |                    |                      |
| Ahmeti, Mentor - [N/A]        |                                       |                    |                      |
| Ajmal, Shajeea - [N/A]        | Unable to save course person          | ×                  |                      |
| Akalonu, Amaka - [N/A]        |                                       |                    |                      |
| odirectors                    | Already linked to this course with th | ne role[Director]. | Selected Codirectors |
| Abano, John - [N/A]           |                                       | Ok                 |                      |
| Abary, Rosanna - [N/A]        |                                       |                    |                      |
| Abbas, Aamer - [N/A]          |                                       |                    |                      |
| Abbaszdehhejazi, Reza - [N/A] |                                       |                    |                      |
| Abedin, Zainul - [N/A]        |                                       |                    |                      |
| Agullo, Francisco - [N/A]     |                                       |                    |                      |
| Ahmeti, Mentor - [N/A]        |                                       |                    |                      |
|                               |                                       |                    |                      |

If the name is known, enter it in the search box provided. Type in the name and it will only show the name entered in the left field. At this point drag it over to the right field.

| Directors              |      | <b></b>              |
|------------------------|------|----------------------|
| Directors              | Rosa | Selected Directors   |
| Abary, Rosanna - [N/A] |      | Abbas, Aamer - [N/A] |
|                        |      |                      |
|                        |      |                      |
|                        |      |                      |
|                        |      |                      |
|                        |      |                      |

## **IV.** Coordinators

A. Click the arrow on the Coordinators header to maximize the list of Coordinators.

| (                           |   |                       |
|-----------------------------|---|-----------------------|
| Coordinators                |   | <u> </u>              |
|                             |   |                       |
| Coordinators                |   | 8                     |
| Coordinators                |   | Selected Coordinators |
| Acosta, Andrea - [N/A]      |   |                       |
| Andrade, Diana - [N/A]      | E |                       |
| Aranda, Rebecca - [N/A]     |   |                       |
| Ayers, Kimberly - [N/A]     |   |                       |
| Bustillos, Humberto - [N/A] |   |                       |
| Calderon, Ivan - [N/A]      |   |                       |
| Calderon, Jessica - [N/A]   |   |                       |
| Campos, Karina - [N/A]      | • |                       |

a. Drag and Drop the coordinator one at a time to the right, under Selected Coordinators.

| Coordinators                |                         |
|-----------------------------|-------------------------|
| Coordinators                | Selected Coordinators   |
| Andrade, Diana - [N/A]      | Acosta, Andrea - [NA]   |
| Bustillos, Humberto - [N/A] | Aranda, Rebecca - [N/A] |
| Calderon, Ivan - [N/A]      | Ayers, Kimberly - [NA]  |
| Calderon, Jessica - [N/A]   |                         |
| Campos, Karina - [N/A]      |                         |
| Cooper, Rasalin - [N/A]     |                         |
| Corral, Lizeth - [N/A]      |                         |
| DattaGupta, Aritra - [NA]   | <b>v</b>                |

b. Please note, once a coordinator is dragged to the right, a confirmation message will show successfully saving your change.

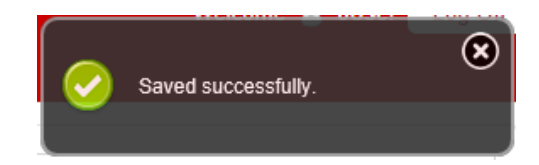

c. In the event a Coordinator is moved back or unselected a confirmation message will show with a message as well.

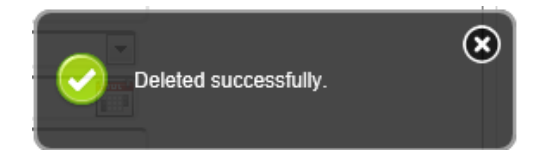

## V. Institutional Objectives

Under this section linking objectives to the course will be demonstrated.

A. The image below shows that no Objectives have been linked. A search box is also available.

Type a keyword, and objectives containing that word will be populated.

| Inistitutional Objectives                                                                                                    |                                   |
|----------------------------------------------------------------------------------------------------|-----------------------------------|
| Institutional Objectives                                                                                                    | Selected Institutional Objectives |
| ICS-1 Communicate clearly, respectfully and compassionately with patients, families, colleagues, and members of the health care team         ICS-2 Record key elements of clinical history in a concise, reliable, and cohesive fashion         ICS-3 Communicate knowledge, interpretation and recommendations orally and/or in writing to a wide range of professional or lay audience in culturally appropriate ways         MK-4 Apply scientific methods for the discovery and interpretation of knowledge and describe how to apply these methods to solve laboratory and clinical problems         PBL-2 Use epidemiological and biostatistical methods to analyze and solve clinical problems         PBL-3 Identify the need to employ self-initiated learning strategies (problem definition, resource identification, critical appraisal) when approaching new challenges, problems, or unfamiliar situations         PBL-3 Identify and critically appraise electronic resources (appropriate to problem under study) for one's own education, patient education, and direct patient care         PBL-7 Use a variety of educational modalities in pursuit of life-long learning         PC-3 Provide precise, timely and comprehensive patient care that is documented appropriately         PC-4 Perform and accurately record findings and observations derived from physical examinations         PC-5 Choose appropriate laboratory tests and/or diagnostic procedures and accurately interpret results         Prof-2 Discuss financial, political and cultural situations that may present conflicts of interest in the practice of medicine         Prof-3 Display compassion in interactions with all patients regardless of race, gender, ethnici |                                   |

B. If you know a key word in the Objective, type it in the search box. For example, "community" is entered in the searchbox all objectives with the keyword is displayed. At this point the objective is selected and moved to the field "Selected Institutional Objectives" and a confirmation with the notification at the top right of the screen is shown.

| Institutional Objectives Institutional Objectives COMMUNITY Selected Institutional Objectives SBP-2 Describe the components of the national health system and its funding and how this system affects individual and <u>community</u> health                                                                                                    | Coordinators                                                                                                    |                                                                                                    |
|----------------------------------------------------------------------------------------------------|----------------------------------------------------------------------------------------------------|----------------------------------------------------------------------------------------------------|
| Institutional Objectives COMMUNITY Selected Institutional Objectives SBP-1 Describe the components of the national health system and its funding and how this system affects individual and community health SBP-2 Describe the components of the national health system and its funding and how this system affects individual and community health                                                                                                    | Inistitutional Objectives                                                                                                    | Objectives Saved successfully.                                                                                                    |
| SBP-1 Describe the components of the national health system and its funding and how this system           affects individual and community health             Image: Sape and the system and its funding and how this system             affects individual and community health             Image: Sape and the system and its funding and how this system             Image: Sape and the system and its funding and how this system             Image: Sape and the system and its funding and how this system             Image: Sape and the system and its funding and how this system             Image: Sape and the system and its funding and how this system             Image: Sape and the system and its funding and how this system             Image: Sape and the system and its funding and how this system             Image: Sape and the system and its funding and how this system             Image: Sape and the system and its funding and how this system             Image: Sape and the system and its funding and how this system             Image: Sape and the system and its funding and how this system             Image: Sape and the system and its funding and how this system             Image: Sape and the system             Image: Sape and the system             Image: Sape and the system             Image: Sape and the system | Institutional Objectives COMMUNITY                                                                                                    | Selected Institutional Objectives                                                                                                    |
|                                                                                                    | SBP-2 Describe the components of the national health system and its funding and how this system affects individual and community health | SBP-1 Describe the components of social structure (e.g., family, neighborhood, <u>community</u> ) and the role each plays in health behavior, disease prevention, and the treatment of illness |

C. When removing a Selected Objective it will display a warning as seen in the image below.

| Inistitutional Objectives                                                                                                    |                                                                                                    |                                   |
|----------------------------------------------------------------------------------------------------|----------------------------------------------------------------------------------------------------|-----------------------------------|
| Institutional Objectives                                                                                                    | COMMUNITY                                                                                                    | Selected Institutional Objectives |
| SBP-1 Describe the components of social structure (e<br>each plays in health behavior, disease prevention, and<br>SBP-2 Describe the components of the national health<br>affects individual and community health | e.g., family, neighborhood, community) and the role<br>d the treatment of illness<br>h system and its funding and how this system |                                   |
|                                                                                                    | Unlink objective Are you sure you want to unlink objective                                                                        | re?                               |
|                                                                                                    | Ok Cance                                                                                                    |                                   |

D. Once the 'ok' button is clicked a message confirmation will be shown that the objective was deleted successfully.

| Coordinators                                                                   |                                                                                                    |                                  |    |
|--------------------------------------------------------------------------------|----------------------------------------------------------------------------------------------------|----------------------------------|----|
| Inistitutional Objectives                                                      |                                                                                                    | Objective Deleted successful     | y. |
| Institutional Objectives                                                       | COMMUNITY                                                                                                   | Selected Institutional Objective |    |
|                                                                                |                                                                                                    |                                  |    |
| SBP-1 Describe the components of soc<br>each plays in health behavior, disease | ial structure (e.g., family, neighborhood, community) and the role prevention, and the treatment of illness |                                  |    |
| SBP-2 Describe the components of the affects individual and community health   | national health system and its funding and how this system                                                  |                                  |    |
|                                                                                |                                                                                                    |                                  |    |
|                                                                                |                                                                                                    |                                  |    |
|                                                                                |                                                                                                    |                                  |    |

E. Once all sections are completed, click on the "Print Summary" bar at the bottom of the page.

| Inistitutional Objectives                                                                                                    |                                                                                                    |
|----------------------------------------------------------------------------------------------------|----------------------------------------------------------------------------------------------------|
| Institutional Objectives COMMUNITY                                                                                                    | Selected Institutional Objectives                                                                                                    |
| SBP-2 Describe the components of the national health system and its funding and how this system affects individual and community health | SBP-1 Describe the components of social structure (e.g., family, neighborhood, community) and the role     each plays in health behavior, disease prevention, and the treatment of illness |
|                                                                                                    | E                                                                                                    |
| Print                                                                                                    | Summary                                                                                                    |

F. The Print Summary will give a summary of all the information have entered.

| Course Details       Course Title: SPM by KE     Course Type: Required Course       Academic Year: 2014-2015     Class of: 2018       Start Date: 7/7/2014     End Date: 12/19/2014       Student Level: 2     Credit Hours: 11       Registrar's Course Id:     Abbreviation : PSKE       Course Relation: Parent     Order Type: Ordered       Minimum: 4     Maximum: 4       Track: false     Requires CP: false       Description: introductory course to Med     Notes:       Status: Draft Unlocked     Course Offerings            |
|----------------------------------------------------------------------------------------------------|
| Course Title: SPM by KE     Course Type: Required Course       Academic Year: 2014-2015     Class of: 2018       Start Date: 7/7/2014     End Date       Start Date: 7/7/2014     End Date       Start Date: 7/7/2014     Credit Hours: 11       Registrar's Course Id:     Abbreviation : PSKE       Course Relation: Parent     Order Type: Ordered       Minimum: 4     Maximum: 4       Track: false     Requires CP: false       Description: introductory course to Med     Notes:       Status: Draft Unlocked     Course Offerings |
| Academic Year: 2014-2015     Class of: 2018       Start Date: 7/7/2014     End Date: 12/19/2014       Student Level: 2     Credit Hours: 11       Registrar's Course Id:     Abbreviation: PSKE       Course Relation: Parent     Order Type: Ordered       Minimum: 4     Requires CP: false       Description: introductory course to Med     Notes:       Status: Draft Unlocked     Course Offerings                                                                                                    |
| Start Date: 7/7/2014     End Date: 12/19/2014       Student Level: 2     Credit Hours: 11       Registrar's Course Id:     Abbreviation: PSKE       Course Relation: Parent     Order Type: Ordered       Minimum: 4     Maximum: 4       Track: false     Requires CP: false       Description: introductory course to Med     Notes:       Status: Draft Unlocked     Course Offerings                                                                                                    |
| Student Level: 2     Credit Hours: 11       Registrar's Course Id:     Abbreviation: PSKE       Course Relation: Parent     Order Type: Ordered       Minimum: 4     Maximum: 4       Track: false     Requires CP: false       Description: introductory course to Med     Notes:       Status: Draft Unlocked     Course Offerings                                                                                                    |
| Registrar's Course Id:     Abbreviation : PSKE       Course Relation: Parent     Order Type: Ordered       Minimum: 4     Maximum: 4       Track: false     Requires CP: false       Description: introductory course to Med     Notes:       Status: Draft Unlocked     Course Offerings                                                                                                    |
| Course Relation: Parent     Order Type: Ordered       Minimum: 4     Maximum: 4       Track: false     Requires CP: false       Description: introductory course to Med     Notes:       Status: Draft Unlocked     Course Offerings                                                                                                    |
| Minimum: 4 Maximum: 4<br>Track: false Requires CP: false Description: introductory course to Med Notes: Status: Draft Unlocked Course Offerings Id Offering Name Start Date End Date                                                                                                    |
| Track: false     Requires CP: false       Description: introductory course to Med     Notes:       Notes:     Status: Draft Unlocked         Course Offerings       Id     Offering Name     Start Date                                                                                                    |
| Description: introductory course to Med Notes: Status: Draft Unlocked Course Offerings Id Offering Name Start Date End Date                                                                                                    |
| Notes:<br>Status: Draft Unlocked<br>Course Offerings<br>Id Offering Name Start Date End Date                                                                                                    |
| Status: Draft Unlocked       Course Offerings         Id       Offering Name       Start Date                                                                                                    |
| Course Offerings           Id         Offering Name         Start Date                                                                                                    |
| Id Offering Name Start Date End Date                                                                                                    |
| Id Offering Name Start Date End Date                                                                                                    |
|                                                                                                    |
| Course Directors and Contributors                                                                                                    |
| Name Department Type                                                                                                    |
| Abbas, Aamer [N/A] Director                                                                                                    |
| Course Objectives                                                                                                    |
| Id Objective Code                                                                                                    |
| Describe the components of social structure (e.g. family neighborhood community) and the role each plays in                                                                                                    |
| health behavior, disease prevention, and the treatment of illness SBP-1                                                                                                    |
|                                                                                                    |
|                                                                                                    |
|                                                                                                    |
|                                                                                                    |
|                                                                                                    |
|                                                                                                    |

## VI. Courses - List Page

This feature allows users to view available courses in with predetermined fields; the list can be sorted depending on the options selected with in the list page.

A. To enter the list page click on the List button under Courses see image CL1 for reference.

| HEALTH SCIEN                                  | NCES CENTER<br>School <i>of</i> Medicii | Test Mode | Welcome 💄 Jose! Log Off |
|-----------------------------------------------|-----------------------------------------|-----------|-------------------------|
| <ul> <li>▼ Courses</li> <li>Create</li> </ul> | Announ                                  | ncements  |                         |
| List<br>Keywords                              |                                         |           |                         |
| Objectives                                    |                                         |           |                         |
| Calendar                                      |                                         |           |                         |
| Dual Calendar                                 |                                         |           |                         |

B. The list page is composed by two sections which are the course filters and courses list. These sections work together to display the courses.

| Search for Courses |           |            |                    |                |                                          |                                        |                    |        |
|--------------------|-----------|------------|--------------------|----------------|------------------------------------------|----------------------------------------|--------------------|--------|
| Course Filters     |           |            |                    |                |                                          |                                        |                    |        |
|                    | 2014-2015 | All Course | Types              |                | Graduating Years 💌                       | All Student Levels                     | Include Children 🗵 | Search |
| Courses List       |           |            |                    |                |                                          |                                        |                    |        |
| Course Title       | ¢ Parent  | \$ Abbr    | ♦ Course<br>Type ♦ | Grad 🔶<br>Year | Academic <sub>\$</sub> Stud<br>Year Leve | ent <sub>+</sub> Credit +<br>I Hours + | Published 🗢 Locked | ÷      |
|                    |           |            |                    |                |                                          |                                        |                    |        |
|                    |           |            |                    |                |                                          |                                        |                    |        |
| L                  |           |            |                    |                |                                          |                                        |                    |        |

- C. *The course filters section*: Makes it possible to refine viewing assortment of all courses which are readily available in CHAMPS by using the next fields and clicking on the search button:
  - 1. School year.
  - 2. Type of course.
  - 3. Graduating year.
  - 4. Student levels.
  - 5. Include Children (courses).

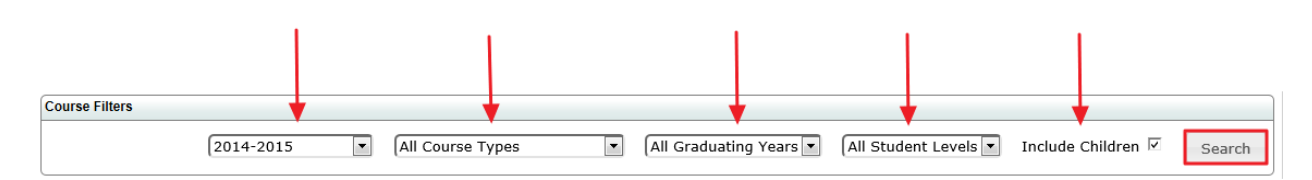

*Course List section*: One of the primary functions of this section is to display the courses which have been loaded and initially sorted by the course filtering section. The fields used to identify a course are Course Title, Abbreviation (Abbr), Course Type, Graduating Year, Academic Year, Student Level, Credit Hours, Published and Locked. The list or query can be further ordered in an ascendant or descendant manner with the icons query buttons of each field.

D. The Course list section also permits the editing of a course when pressing the edit button 🖌 and the permanent removal of a course by pressing the delete button = .

| Courses List   |   |        |                    |   |                |        |                  |   |                      |   |                   |             |        |   |   |   |
|----------------|---|--------|--------------------|---|----------------|--------|------------------|---|----------------------|---|-------------------|-------------|--------|---|---|---|
| Course Title   | ¢ | Abbr 🤤 | Course<br>Type     | ¢ | Grad<br>Year 🔶 | A<br>Y | Academic<br>Year | ¢ | Student +<br>Level + |   | Credit<br>Hours 🕈 | Published 🔶 | Locked | ¢ |   |   |
|                |   |        |                    | Т |                | Г      |                  |   |                      | T |                   |             |        | Т |   |   |
| Sub-Internship |   | SUBI   | Required<br>Course |   | 2016           | 2      | 014-2015         |   | 4                    |   | 0                 | false       | false  |   | / | - |

#### How edit or view a course:

1. Go to the list page within the courses module.

| HEALTH SCIE<br>Paul L. Foster           | <sup>siтү</sup><br>NCES CE<br>School <i>of</i> | Test Mode     | Welcome 💄 Jose! Log Off |
|-----------------------------------------|------------------------------------------------|---------------|-------------------------|
| Courses     Create                      |                                                | Announcements |                         |
| List<br>Keywords                        |                                                |               |                         |
| Objectives<br>Calendar<br>Dual Calendar |                                                |               |                         |

2. For the next example the courses are filtered by selecting the Academic Year to 2014-2015, Type of course, student level to 4, and unchecking include children. Finally the filtering is executed by pressing the search button.

| 2014-2015 Required Course All Graduating Years 4 | Include Children 🗌 Search |
|--------------------------------------------------|---------------------------|

3. On the sub-internship course, press the editing button  $\checkmark$  to view or make modifications to the course.

| ourse i inters |       |      |   |                    |      |              |   |                  |     |                                |     |                   |             |       |             |     |     |
|----------------|-------|------|---|--------------------|------|--------------|---|------------------|-----|--------------------------------|-----|-------------------|-------------|-------|-------------|-----|-----|
| 20             | 14-20 | 15   | • | Require            | d Co | ourse        |   | All G            | Gra | aduating Years                 | 5 🔻 | • 4               | •           | Inclu | de Childrer | ם ו | Sea |
|                |       |      |   |                    |      |              |   |                  |     |                                |     |                   |             |       |             |     |     |
| Courses List   |       |      |   |                    |      |              |   |                  |     |                                |     |                   |             |       |             |     |     |
| Course Title   | ¢     | Abbr | ¢ | Course<br>Type     | ¢    | Grad<br>Year | ¢ | Academic<br>Year | ÷   | Student<br>Level <del>\$</del> |     | Credit<br>Hours 🕈 | Published 🔶 | Loc   | ked 🗢       |     |     |
|                |       |      |   |                    |      |              |   |                  | Ι   |                                | Т   |                   |             |       |             |     |     |
| Sub-Internship |       | SUBI |   | Required<br>Course |      | 2016         |   | 2014-2015        |     | 4                              | (   | 0                 | false       | false |             | / = |     |
|                |       |      |   |                    |      |              |   |                  |     |                                |     |                   |             |       |             |     | _   |

4. After clicking the edit button, the next screen should appear (image CFE4). If editing of the course is needed please follow the creation procedures mentioned in the Create course section.

| lit Course                             |                                                    |                  |                | Draft Un |
|----------------------------------------|----------------------------------------------------|------------------|----------------|----------|
| ourse                                  |                                                    |                  |                |          |
| Course Type                            | Required Course                                    | Course Title Sub | o-Internship   |          |
| Academic Year                          | 2014-2015                                          | Class Of 201     | 16             |          |
| Start Date                             | 7/8/2014                                           | End Date         | 6/26/2015      |          |
| Student Level                          | 4                                                  | Credit Hours     | 0              |          |
| Registrar's Course<br>ID               |                                                    | Abbreviation SUE | BI             |          |
| Course Relation                        | No Relation                                        | Parent           | Child 🗆        |          |
| Order Type                             | Ordered 🔘                                          | Unordered        | Parallel O     |          |
| Indicates the minimum/                 | maximum number of child courses that a learner mus | t take           |                |          |
| Minimum                                | 1                                                  | Maximum          | 2              |          |
| Clerkship Model                        |                                                    | Rotation         | • Integrated C |          |
|                                        |                                                    | Track            | Requires CP    |          |
| Description<br>Viewable by<br>Students | This course is a required selective.               | Notes            | *              |          |
|                                        | -                                                  |                  | -              |          |
|                                        |                                                    |                  | Publish Save   |          |
| fferings                               |                                                    |                  |                |          |
| irectors                               |                                                    |                  |                |          |
| oordinators                            |                                                    |                  |                |          |
| istitutional Objectives                |                                                    |                  |                |          |
|                                        |                                                    |                  |                |          |
|                                        | Print Sumn                                         | nary             |                |          |

Image CFE4

#### How to delete a course

In the event that a course needs to be permanently deleted follow the next steps. As a precaution only a power user is authorized to delete courses. Administrative users or other users are not authorized to delete courses.

1. Go to the list page with in the courses module.

| HEALTH SCIENC | CES CENTER Test Mode | Welcome 🔱 Jose! Log Off |
|---------------|----------------------|-------------------------|
| ▼ Courses     | Announcements        |                         |
| Create        |                      |                         |
| List          |                      |                         |
| Keywords      |                      |                         |
| Objectives    |                      |                         |
| Calendar      |                      |                         |
| Dual Calendar |                      |                         |

2. For the next example the course are filtered by selecting the Academic Year to 2014-2015, type of course, student level to 4 and unchecked include children. Finally the filtering is executed by pressing the search button.

| Course Filters |                 |                        |   |                  |        |
|----------------|-----------------|------------------------|---|------------------|--------|
| 2014-2015      | Required Course | All Graduating Years 💌 | 4 | Include Children | Search |

3. On the sub-internship course press the delete button = to permanently erase the course.

| ourse Filters               |         |   |                    |                |   |                  |       |             |        |        |   |           |   |            |        |     |
|-----------------------------|---------|---|--------------------|----------------|---|------------------|-------|-------------|--------|--------|---|-----------|---|------------|--------|-----|
| 20                          | 14-2015 | • | Require            | ed Course      |   | ▼ (Al            | l Gra | aduating Ye | ears [ | • 4    |   | T         | ] | Include Ch | ildren | Se  |
| ourses List<br>Course Title | \$ Abbr | ÷ | Course             | + Grad<br>Yoar | ¢ | Academic<br>Vear | ÷     | Student     | ¢      | Credit | ¢ | Published | ÷ | Locked     | ÷      |     |
|                             |         |   | Type               |                |   |                  |       |             |        | Tiours |   |           |   |            | Т      |     |
| Sub-Internship              | SUBI    |   | Required<br>Course | 2016           |   | 2014-2015        |       | 4           |        | 0      |   | false     |   | false      |        | / 🖃 |

4. A delete course warning message will appear. Press Ok to erase.

| Delete Course           | ×                      |
|-------------------------|------------------------|
| Are you sure you want t | to delete this course? |
|                         | Ok Cancel              |